#### **Networking Basics** *Checking the IP Address in Windows XP/2000*

Type Command

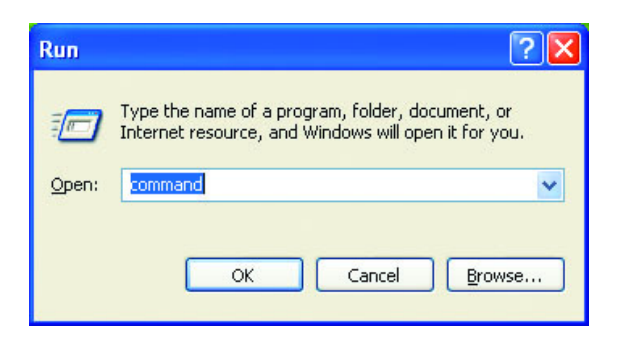

Type **ipconfig /all** at the prompt. All the configuration settings are displayed as shown below.

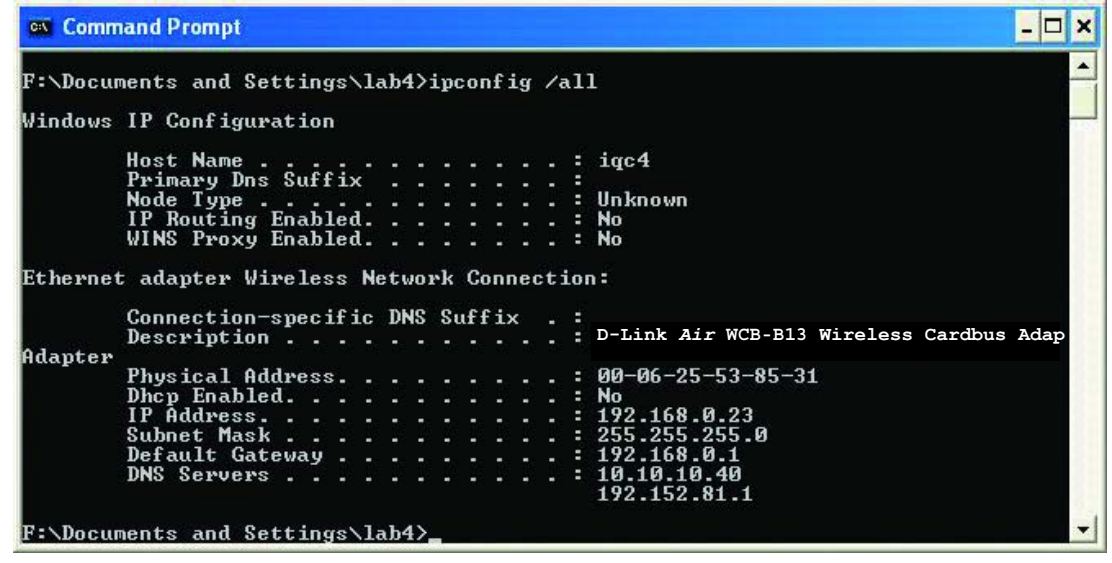

Type **ipconfig** /renew at the prompt to get a new IP Address, shown below.

| 📾 Command Prompt                                                                   | - 🗆 🗙    |
|------------------------------------------------------------------------------------|----------|
| Microsoft Windows XP [Version 5.1.2600]<br>(C) Copyright 1985-2001 Microsoft Corp. | <b>A</b> |
| F:\Documents and Settings\lab4>ipconfig /renew_                                    |          |
| Adapter<br>Physical Address                                                        | -        |

(Windows 98SE/Me users: go to Start > Run. Type Command. Type winipcfg at the prompt. Click Release and Renew to obtain a new IP Address.)

#### **Networking Basics** Assigning a Static IP Address

Note: Residential Gateways/Broadband Routers will automatically assign IP Addresses to the computers on the network, using DHCP (Dynamic Host Configuration Protocol) technology. If you are using a DHCP-capable Gateway/Router you will not need to assign Static IP Addresses.

If you are not using a DHCP capable Gateway/Router, or you need to assign a Static IP Address, please follow these instructions:

- Go to Start
- Double-click on
   Control Panel

| (G) Tour Windows XP                                     | Control Panel                              |
|---------------------------------------------------------|--------------------------------------------|
| Paint<br>Paint<br>Piles and Settings Transfer<br>Wizard | Printers and Faxes Help and Support Search |
| All Programs 🕨                                          | 🖅 Run                                      |
|                                                         | Log Off 🚺 Turn Off Computer                |
| 🐉 start                                                 |                                            |

Double-click on
 Network Connections

| 👺 Control Panel                                              |                                                                                                    |
|--------------------------------------------------------------|----------------------------------------------------------------------------------------------------|
| File Edit View Favorites Tools                               | Help                                                                                                    |
| 🕞 Back 👻 🕥 👻 🏂 🔎 S                                           | Search 😥 Folders 🛄 🔻                                                                                                    |
| Address 🚱 Control Panel                                      |                                                                                                    |
| Control Panel 🛞                                              | <ul> <li>Accessibility Options</li> <li>Add Hardware</li> <li>Add or Remove Programs</li> <li>Administrative Tools</li> <li>Date and Time</li> <li>Detaux</li> </ul>                                                                                                    |
| See Also                                                     | Folder Options                                                                                                    |
| <ul> <li>Windows Update</li> <li>Help and Support</li> </ul> | Controllers<br>Came Controllers<br>Came Controllers<br>Internet Options<br>Keyboard                                                                                                    |
|                                                              | Network Connections<br>Printers and Prodem Options<br>Printers and Faxes<br>Regional and Language Options<br>Scanners and Cameras<br>Scheduled Tasks<br>Scheduled Tasks<br>Scheduled Tasks<br>Scheduled Tasks<br>Scheduled Tasks<br>Scheduled Tasks<br>Scheduled Tasks<br>Scheduled Tasks<br>Scheduled Tasks<br>Scheduled Tasks<br>Sunds and Audio Devices<br>Stopperch<br>Taskbar and Start Menu<br>Super Accounts |
| Connects to other computers, networks, a                     | and the Internet.                                                                                                    |
| 🛃 start 🔰 🚱 Control Panel                                    |                                                                                                    |

#### **Networking Basics** Assigning a Static IP Address

- Right-click on Local Area Connections.
- Click Properties

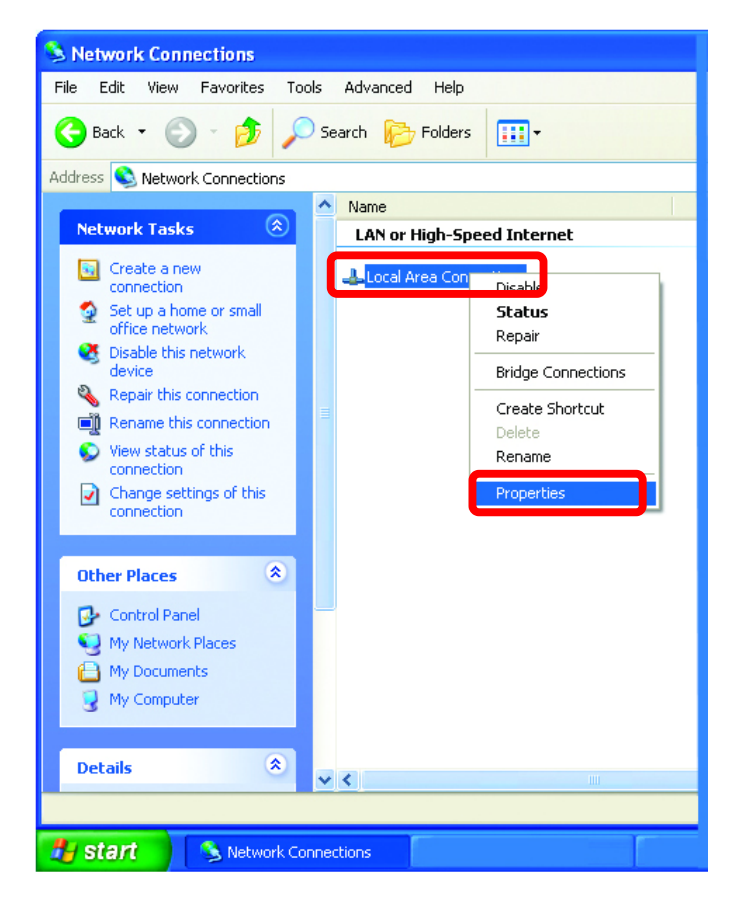

- Highlight Internet
   Protocol (TCP/IP)
- Click Properties

| 🕹 Local Area Connection 7 Properties 🛛 🔹 💽                                                                                                    |
|----------------------------------------------------------------------------------------------------|
| General Advanced                                                                                                    |
| Connect using:                                                                                                    |
| B-Link Air WCB-B13 Wireless Adapter                                                                                                    |
| Configure                                                                                                    |
| This connection uses the following items:                                                                                                    |
| Client for Microsoft Networks     Elie and Printer Sharing for Microsoft Networks     OoS Packet Scheduler     Internet Protocol (TCP/IP)                         |
| Install                                                                                                    |
| Description                                                                                                    |
| Transmission Control Protocol/Internet Protocol. The default<br>wide area network protocol that provides communication<br>across diverse interconnected networks. |
| Sho <u>w</u> icon in notification area when connected                                                                                                    |
| OK Cancel                                                                                                    |

## **Networking Basics** Assigning a Static IP Address

- Select Use the following IP address in the Internet Protocol (TCP/IP) Properties window,
- Input your IP address and subnet mask. (The IP Addresses on your network must be within the same range. For example, if one computer has an IP Address of 192.168.0.2, the other computers should have IP Addresses that are between 192.168.0.3 and 192.168.0.254. No two computes can have the same IP Address. The subnet mask must be the same for all the computers on the network.)
- Input your DNS server address only if you plan to use the Internet. (Note: If you are entering a DNS server address, you must also enter the IP Address of the Default Gateway.)

The DNS server information will be provided by your ISP (Internet Service Provider.)

| Internet Protocol (TCP/IP) Properties 🛛 🔹 💽                                                                                                    |                     |  |  |  |
|----------------------------------------------------------------------------------------------------|---------------------|--|--|--|
| General                                                                                                    |                     |  |  |  |
| You can get IP settings assigned automatically if your network supports this capability. Otherwise, you need to ask your network administrator for the appropriate IP settings. |                     |  |  |  |
| O <u>O</u> btain an IP address automatically                                                                                                    | y .                 |  |  |  |
| ── Use the following IP address:                                                                                                    |                     |  |  |  |
| IP address:                                                                                                    | 192.168.0.2         |  |  |  |
| S <u>u</u> bnet mask:                                                                                                    | 255 . 255 . 255 . 0 |  |  |  |
| Default gateway:                                                                                                    | · · ·               |  |  |  |
| O Dbtain DNS server address automatically                                                                                                    |                     |  |  |  |
| ─● Use the following DNS server add                                                                                                    | resses:             |  |  |  |
| Preferred DNS server:                                                                                                    | · · ·               |  |  |  |
| <u>A</u> lternate DNS server:                                                                                                    | · · ·               |  |  |  |
|                                                                                                    | Ad <u>v</u> anced   |  |  |  |
|                                                                                                    | OK Cancel           |  |  |  |

#### • Click OK

You have completed the assignment of a Static IP Address. (You do not need to assign a Static IP Address if you have a DHCP-capable Gateway/Router.)

#### **Networking Basics** *Checking the Wireless Connection by Pinging*

# For Windows XP and 2000:

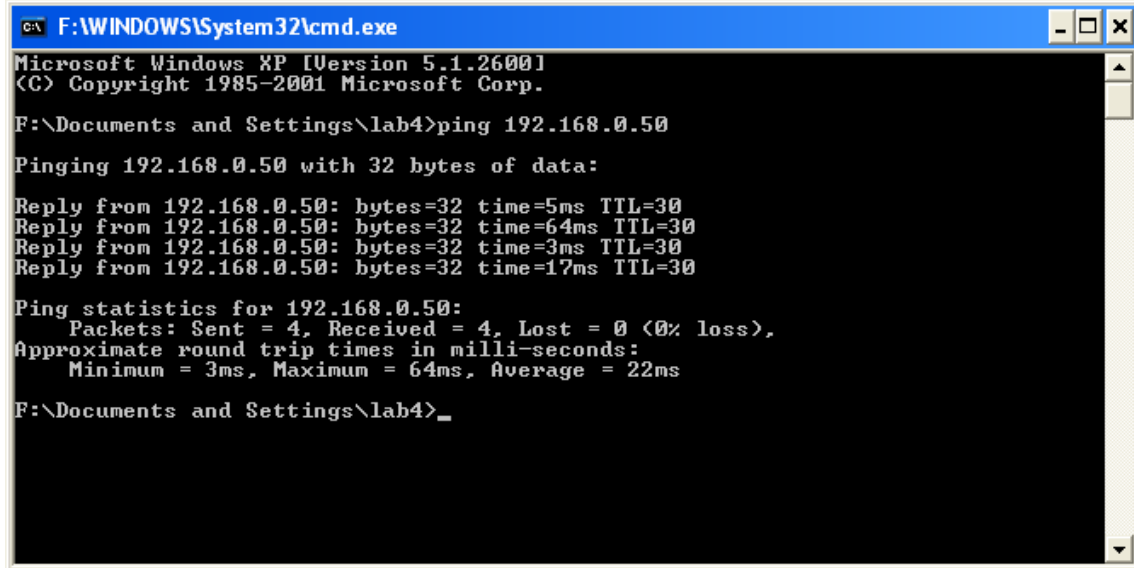

Go to **Start** > **Run** > type **cmd**. A window similar to this will appear. Type **ping xxx.xxx.xxx.xxx**, where **xxx** is the **IP address** of the Wireless Router or Access Point.

A good wireless connection will show four replies from the wireless router or access point, as shown.

#### For Windows Me and 98SE:

| 腾 MS-DOS Prompt                                                                                                    |
|----------------------------------------------------------------------------------------------------|
| Auto 🔽 🛄 🖻 🛃 🚰 🗛                                                                                                    |
| C:\WINDOWS\Desktop>ping 192.168.0.50                                                                                                    |
| Pinging 192.168.0.50 with 32 bytes of data:                                                                                                    |
| Reply from 192.168.0.50: bytes=32 time<10ms TTL=30<br>Reply from 192.168.0.50: bytes=32 time<10ms TTL=30<br>Reply from 192.168.0.50: bytes=32 time<10ms TTL=30<br>Reply from 192.168.0.50: bytes=32 time<10ms TTL=30 |
| Ping statistics for 192.168.0.50:<br>Packets: Sent = 4, Received = 4, Lost = 0 (0% loss),<br>Approximate round trip times in milli-seconds:<br>Minimum = Oms, Maximum = Oms, Average = Oms                           |
| C:\WINDOWS\Desktop>_                                                                                                    |
|                                                                                                    |
|                                                                                                    |
|                                                                                                    |
|                                                                                                    |

Go to **Start** > **Run** > type **command**. A window similar to this will appear. Type **ping xxx.xxx.xxx**, where **xxx** is the **IP address** of the Wireless Router or Access Point. A good wireless connection will show four replies from the wireless router or access point, as shown.

### **Networking Basics**

# Adding and Sharing Printers in Windows XP

After you have run the **Network Setup Wizard** on all the computers in your network (please see the **Network Setup Wizard** section at the beginning of **Networking Basics**) you can use the **Add Printer Wizard** to add or share a printer on your network.

Whether you want to add a **local printer** (a printer connected directly to one computer) share an **LPR printer** (a printer connected to a print server) or share a **network printer** (a printer connected to your network through a Gateway/Router) use the **Add Printer Wizard**. Please follow the directions below:

# First, make sure that you have run the <u>Network Setup Wizard</u> on all of the computers on your network.

We will show you 3 ways to use the Add Printer Wizard

- 1. Adding a local printer
- 2. Sharing a network printer
- 3. Sharing an LPR printer

# 1. Adding a local printer

### (A printer connected directly to a computer)

A printer that is not shared on the network and is connected directly to one computer is called a **local printer**. If you do not need to share your printer on a network, follow these directions to add the printer to one computer.

 Go to Start> Printers and Faxes

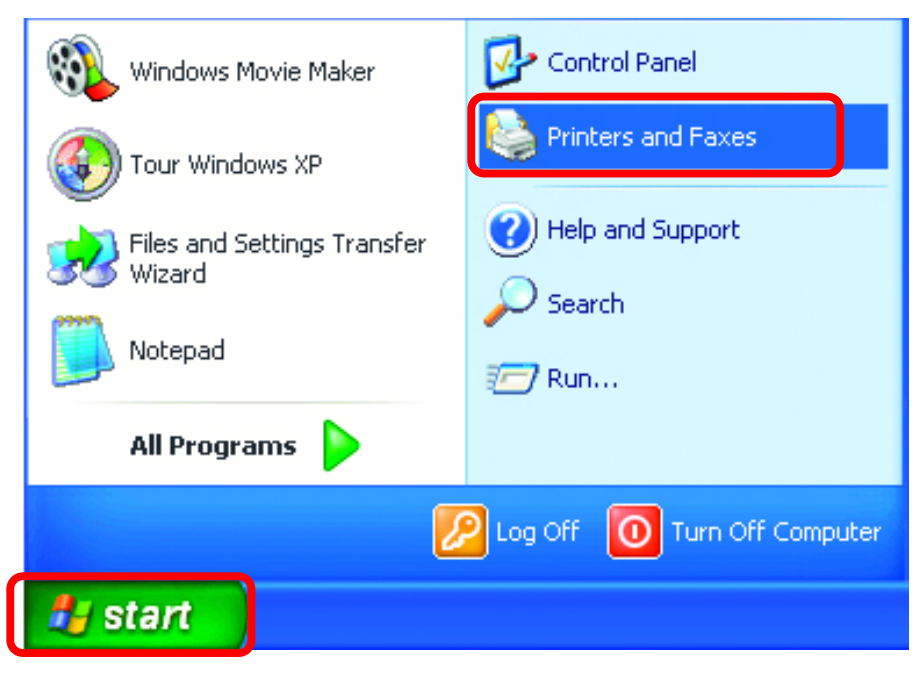

• Click on Add a printer

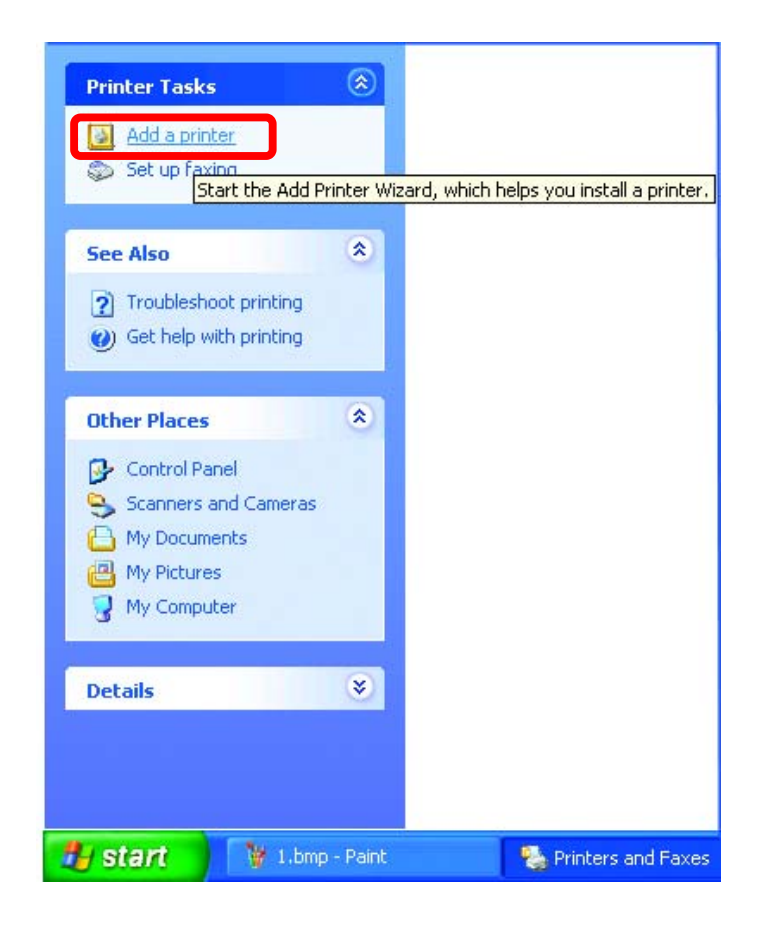

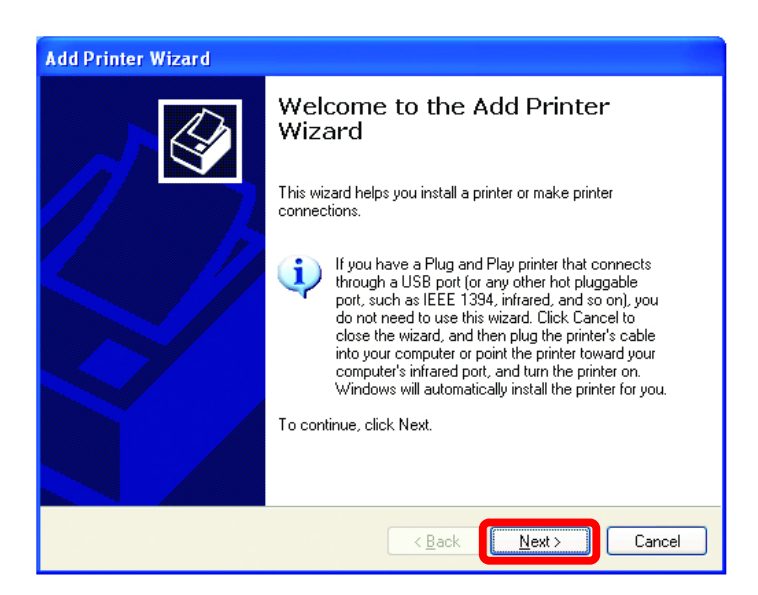

• Click Next

- Select Local printer attached to this computer
- (Deselect Automatically detect and install my Plug and Play printer if it has been selected.)
- Click Next

- Add Printer Wizard

   Local or Network Printer

   The wizard needs to know which type of printer to set up.

   Select the option that describes the printer you want to use:

   O Local printer attached to this computer

   Automatically detect and install my Plug and Play printer

   A network printer, or a printer attached to another computer

   If the wizard printer is not attached to a print server, use the "Local printer" option.
- Select Use the following port:
- From the pull-down menu select the correct port for your printer

(Most computers use the **LPT1:** port, as shown in the illustration.)

- Click Next
- Select and highlight the correct driver for your printer.
- Click Next

(If the correct driver is not displayed, insert the CD or floppy disk that came with your printer and click **Have Disk**.)

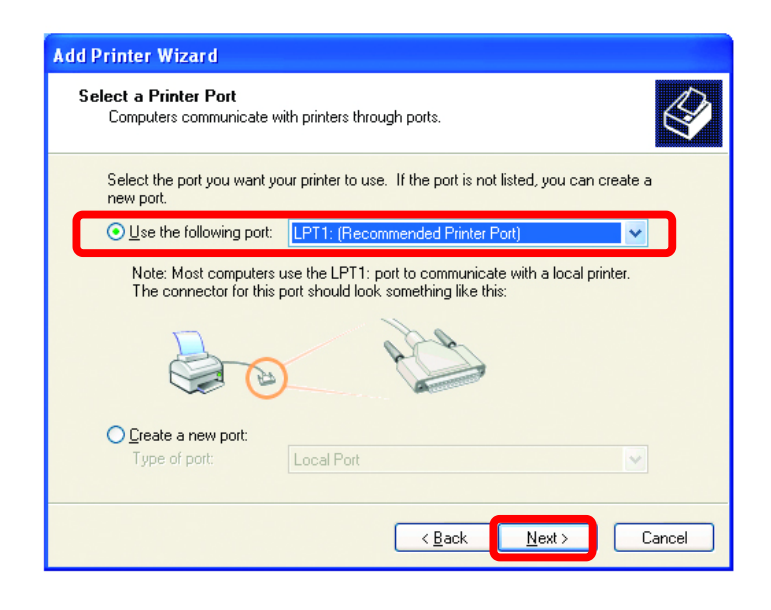

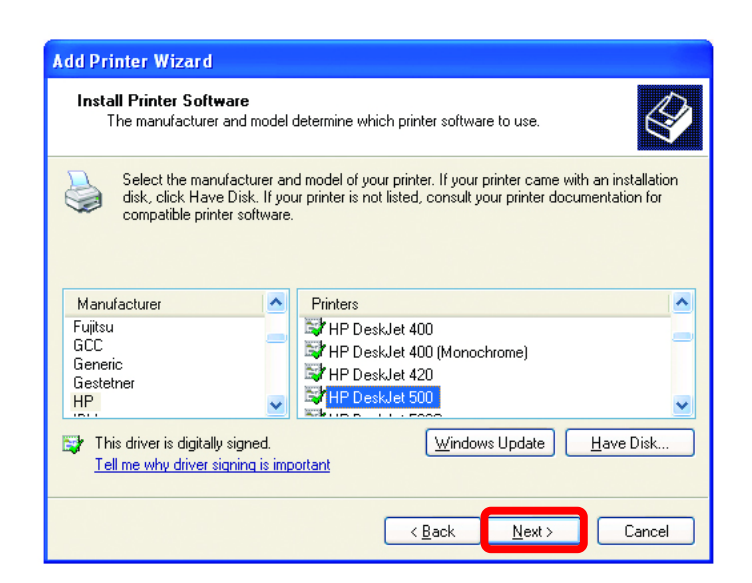

- At this screen, you can change the name of the printer (optional.)
- Add Printer Wizard

   Name Your Printer
   Image: Comparison of this printer.

   Type a name for this printer. Because some programs do not support printer and server name combinations of more than 31 characters, it is best to keep the name as short as possible.

   Printer name:

   HP Deskulet 500

- Click Next
- Select Yes, to print a test page. A successful printing will confirm that you have chosen the correct driver.

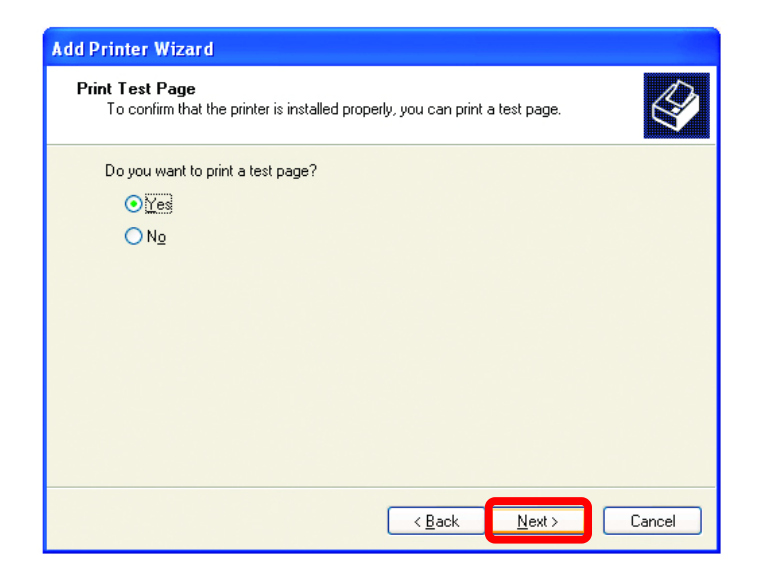

• Click Next

This screen gives you information about your printer.

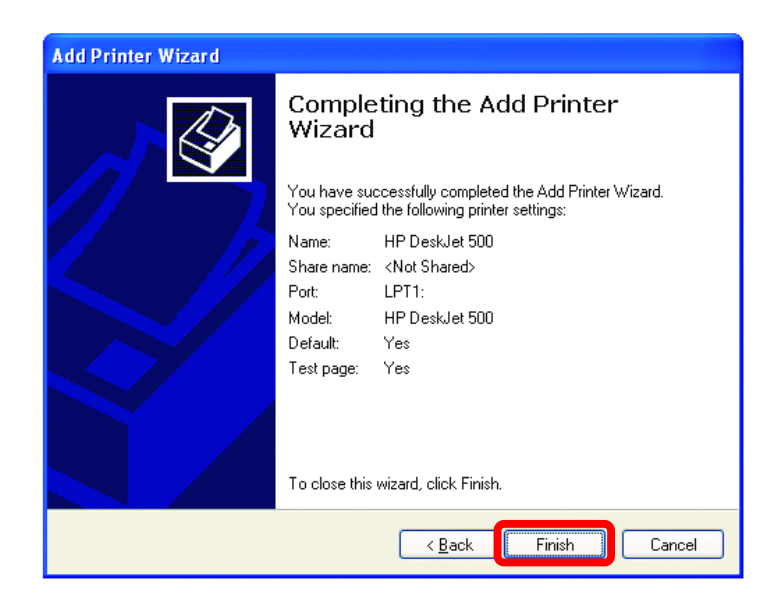

Click Finish

•

When the test page has printed,

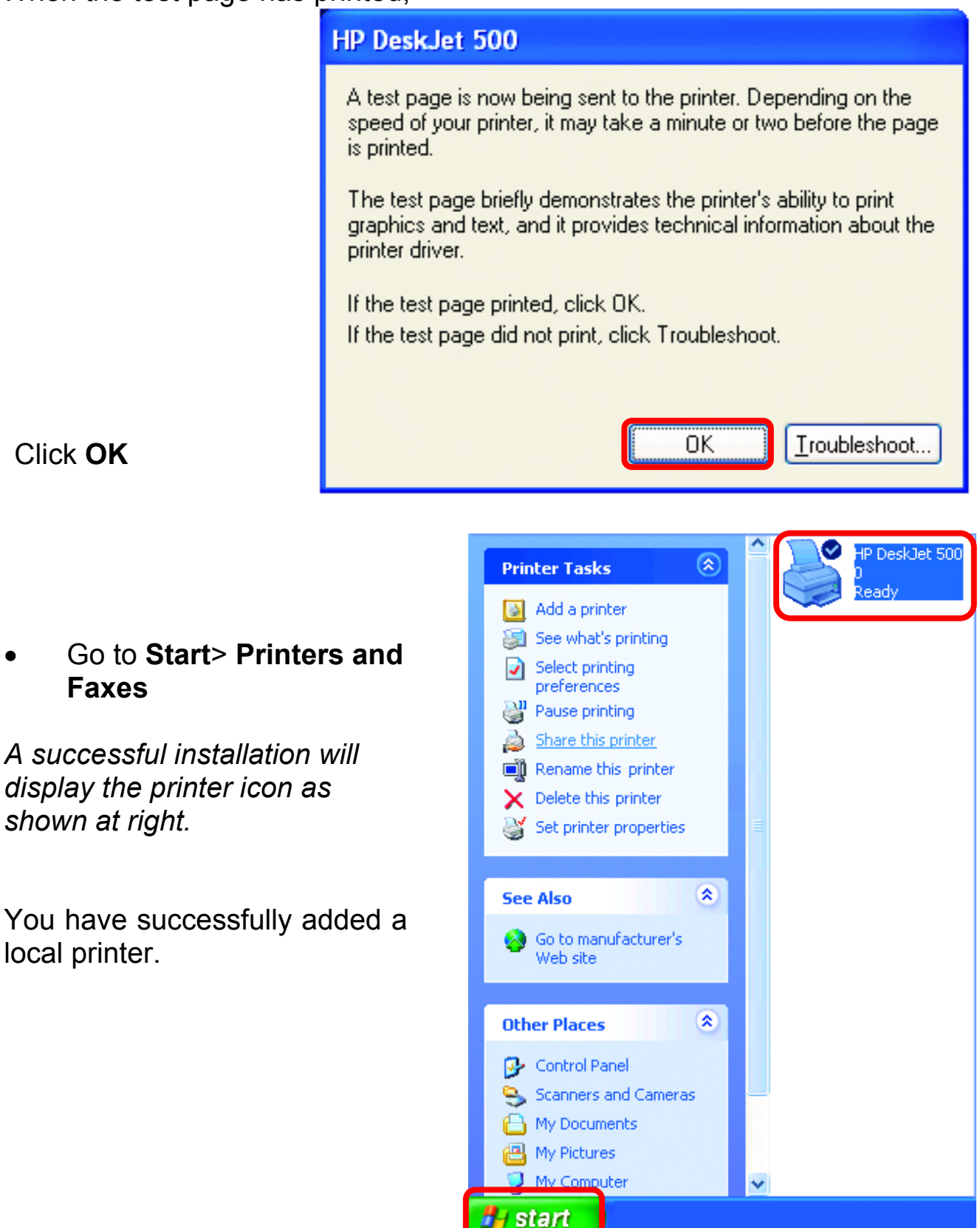

# Networking Basics

#### 2. Sharing a network printer

After you have run the **Network Setup Wizard** on all the computers on your network, you can run the **Add Printer Wizard** on all the computers on your network. Please follow these directions to use the **Add Printer Wizard** to share the printer on your network:

Go to Start>
 Printers and Faxes

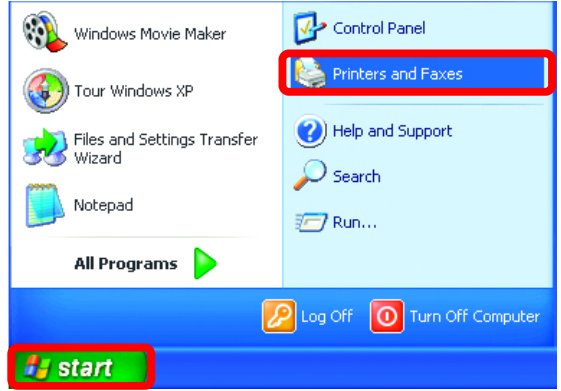

Click on
 Add a Printer

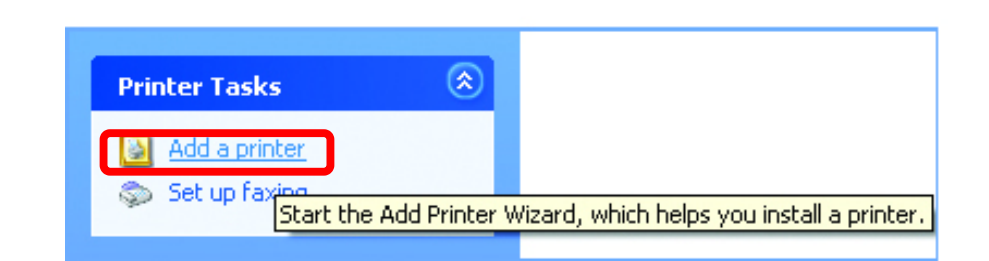

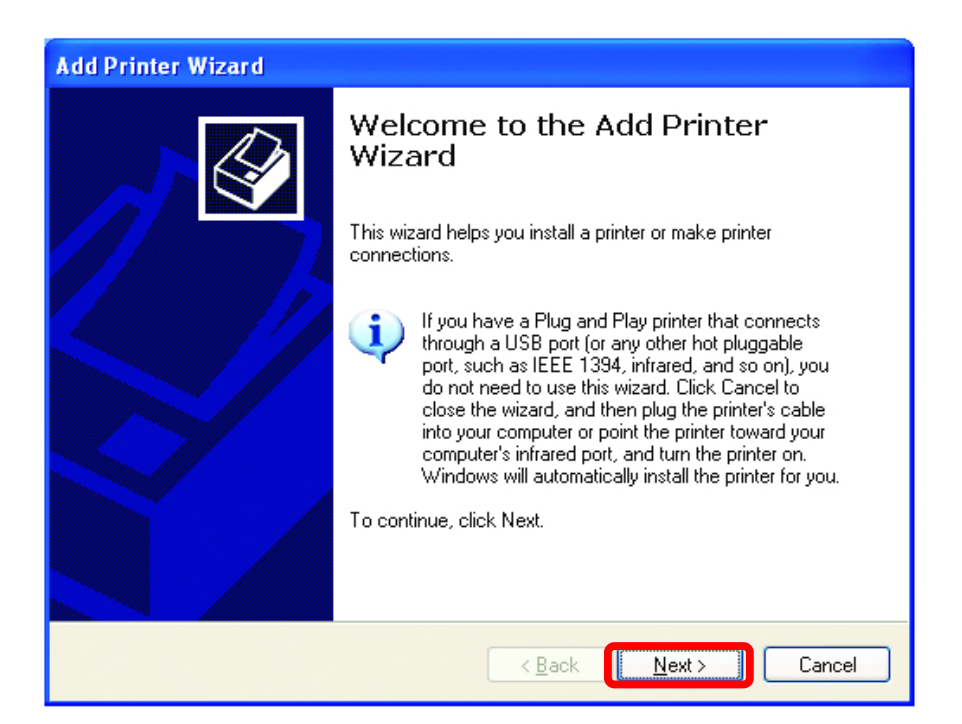

• Click Next

#### Networking Basics Sharing a network printer

Select Network
 Printer

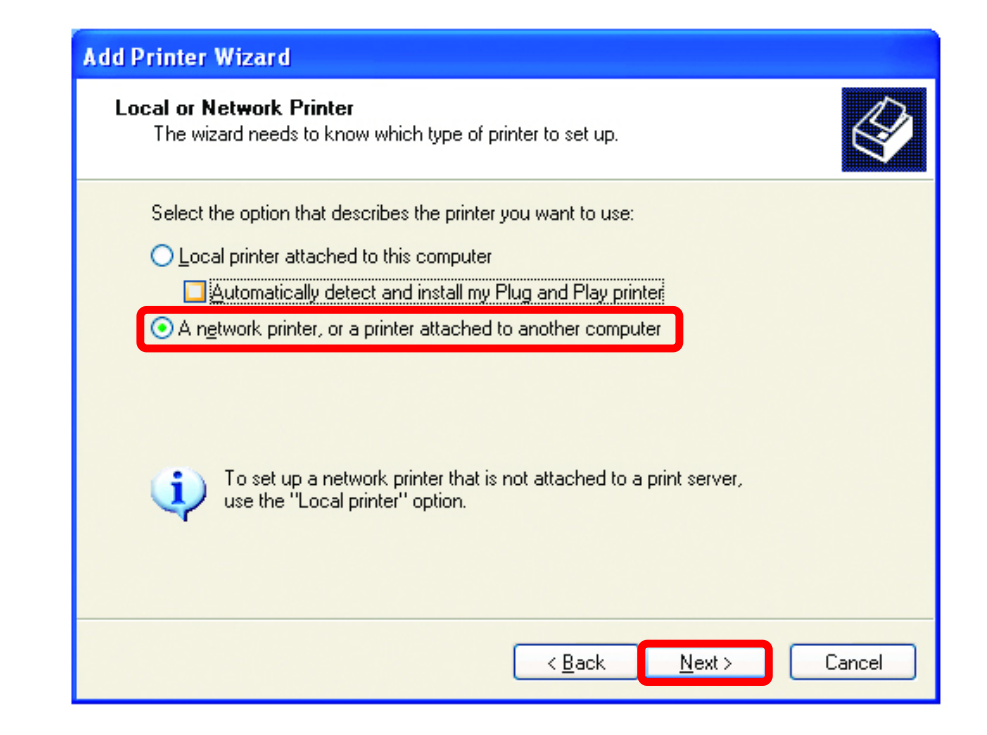

- Click Next
  - Add Printer Wizard Select Browse for a printer • Specify a Printer Ø If you don't know the name or address of the printer, you can search for a printer that meets your needs. What printer do you want to connect to? Browse for a printer O Connect to this printer (or to browse for a printer, select this option and click Next): Name: Example: \\server\printer O Connect to a printer on the Internet or on a home or office network: URL: Example: http://server/printers/myprinter/.printer Click Next < <u>B</u>ack <u>N</u>ext > Cancel

#### **Networking Basics** *Sharing a network printer*

• Select the printer you would like to share.

• Click Next

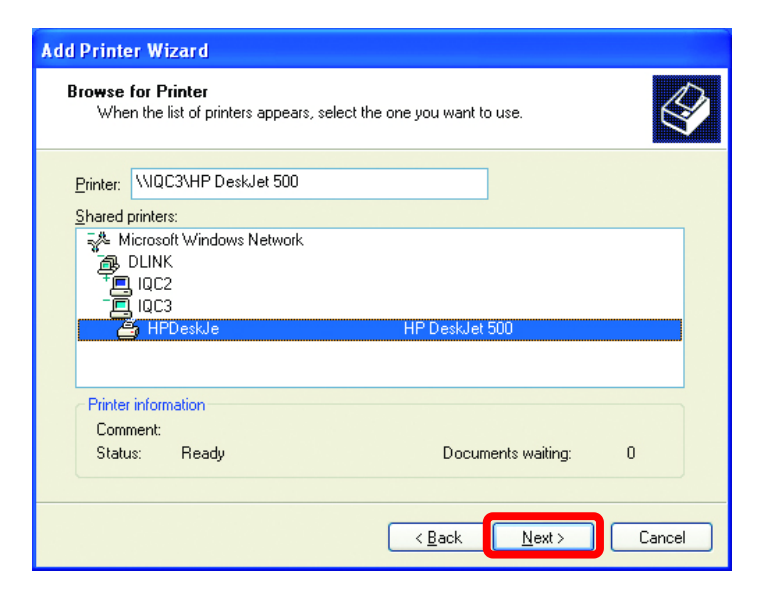

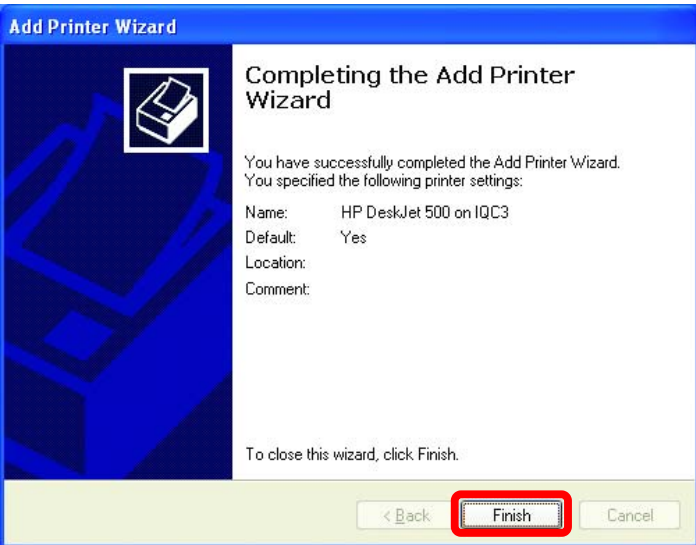

• Click Finish

To check for proper installation:

Go to Start>
 Printers and Faxes

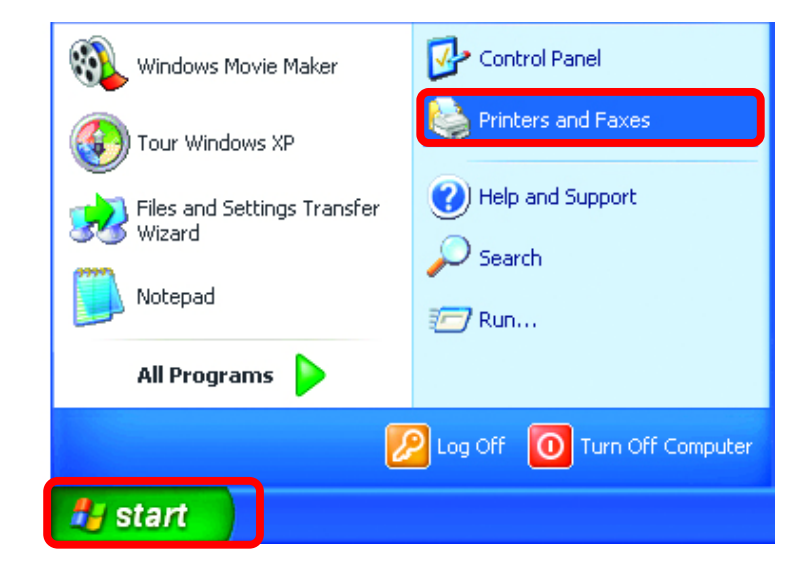

#### **Networking Basics** Sharing a network printer

The printer icon will appear at right, indicating proper installation.

You have completed adding the printer.

To share this printer on your network:

- Remember the printer name
- Run the Add Printer Wizard on all the computers on your network.
- Make sure you have already run the Network Setup Wizard on all the network computers.

After you run the **Add Printer Wizard** on all the computers in the network, you can share the printer.

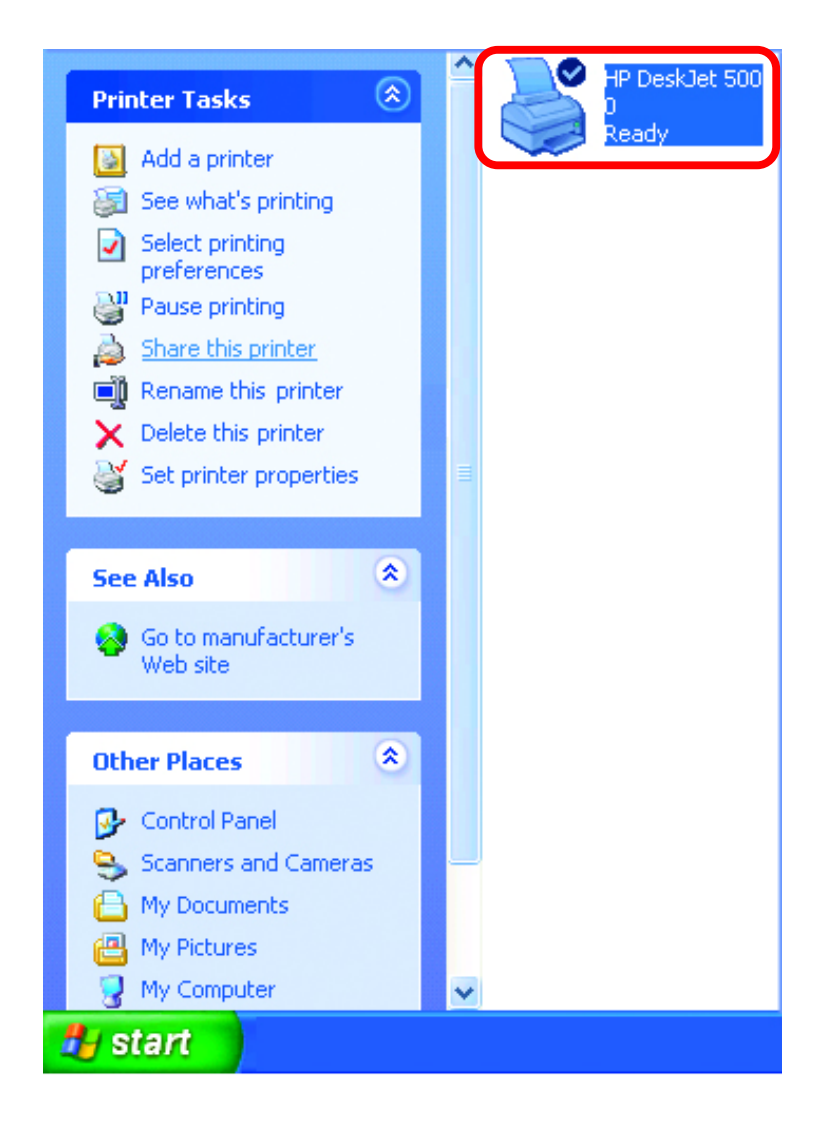

To share an LPR printer (using a print server) you will need a Print Server such as the DP-101P+. Please make sure that you have run the Network Setup Wizard on all the computers on your network. To share an LPR printer, please follow these directions:

- Go to Start> Printers and Faxes
- Click on Add a Printer

The screen to the right will display.

Click Next

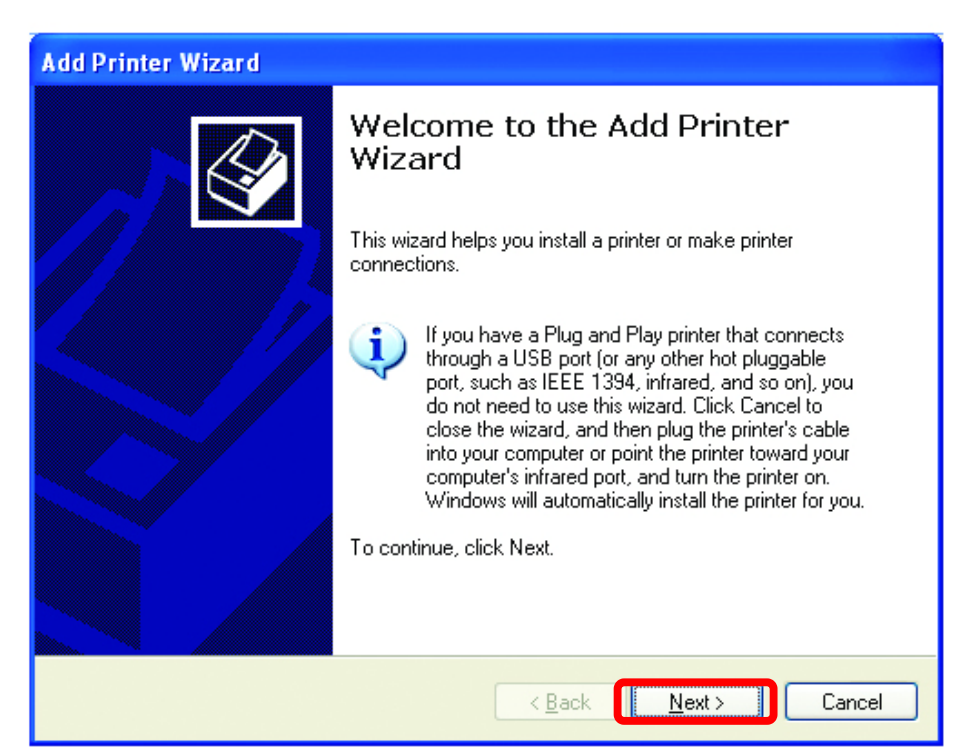

Select
 Local
 Printer

Click Next

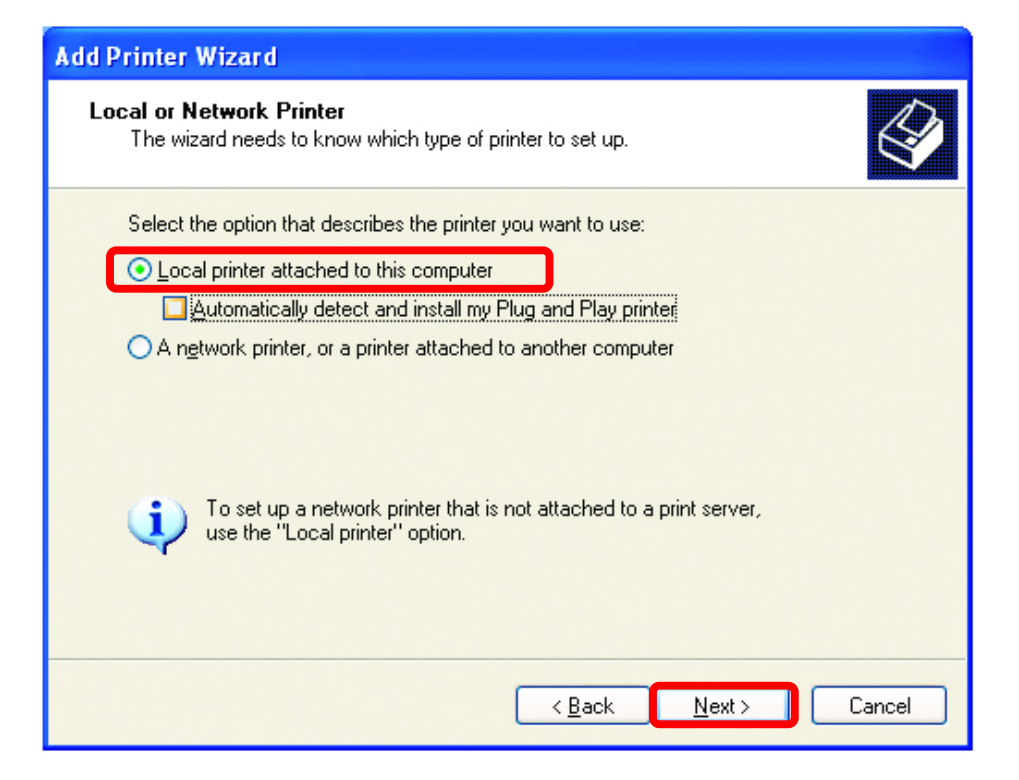

45

- Select Create a new port
- From the pull-down menu, select Standard TCP/IP Port, as shown.
- Click Next
- Please read the instructions on this screen.

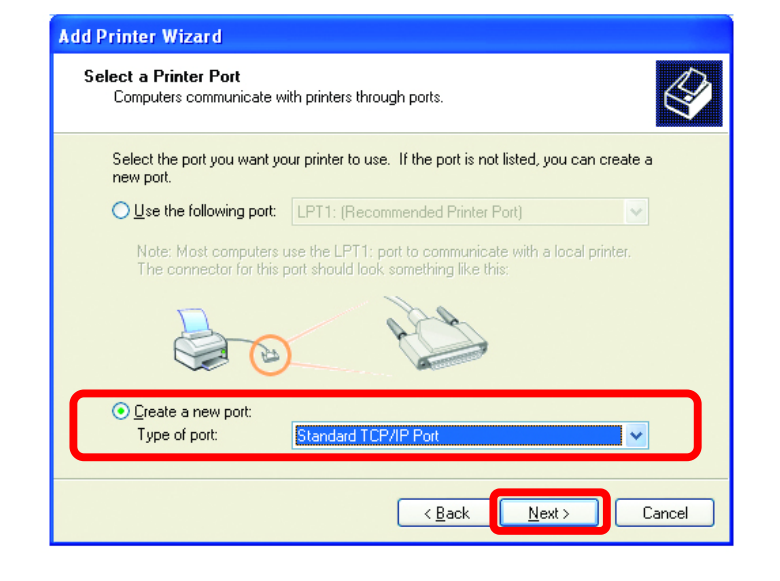

| Add Standard TCP/IP Printer Port Wizard |                                                                                                    | × |
|-----------------------------------------|----------------------------------------------------------------------------------------------------|---|
|                                         | Welcome to the Add Standard<br>TCP/IP Printer Port Wizard                                                     |   |
|                                         | You use this wizard to add a port for a network printer.                                                      |   |
|                                         | Before continuing be sure that:<br>1. The device is turned on,<br>2. The network is connected and configured. |   |
|                                         | To continue, click Next.                                                                                      |   |
|                                         | < Back Cancel                                                                                                 | ) |

- Click Next
- Enter the **Printer IP** Address and the **Port** Name, as shown.

| dd Standard TCP/IP Printer I             | Port Wizard                                     | × |
|------------------------------------------|-------------------------------------------------|---|
| Add Port<br>For which device do you want | to add a port?                                  |   |
| Enter the Printer Name or IP ac          | ldress, and a port name for the desired device. |   |
| Printer Name or IP Address:              | 192.170.0.20                                    |   |
| Port Name:                               | IP_192.170.0.20                                 |   |
|                                          |                                                 |   |
|                                          |                                                 |   |
|                                          |                                                 |   |
|                                          |                                                 |   |
|                                          |                                                 |   |
|                                          |                                                 |   |

• Click Next

• In this screen, select **Custom.** 

Click Settings

| dd Standard T                                                                                       | CP/IP Printer Port Wize                                                                                                    | ard                                                                |                                             |       |
|----------------------------------------------------------------------------------------------------|----------------------------------------------------------------------------------------------------|--------------------------------------------------------------------|---------------------------------------------|-------|
| Additional Por<br>The device                                                                        | t Information Required<br>could not be identified.                                                                                                    |                                                                    |                                             |       |
| The detected de<br>1. The device is<br>2. The address of<br>Either correct the<br>previous wizard p | vice is of unknown type. Be s<br>properly configured.<br>on the previous page is correc<br>address and perform another<br>page or select the device type | sure that:<br>:t.<br>: search on the netw<br>if you are sure the a | vork by returning to<br>address is correct. | ) the |
| Device Type                                                                                         | C                                                                                                    |                                                                    |                                             |       |
| ○ <u>S</u> tandard<br>○ <u>C</u> ustom                                                              | Generic Network Lard                                                                                                    |                                                                    |                                             |       |
|                                                                                                    |                                                                                                    |                                                                    |                                             |       |

- Enter the Port Name and the Printer Name or IP Address.
- Select LPR
- Enter a Queue Name. If there is more than one port on the print server, you must name the Queue.
- Click **OK**

| Configure Standard TCP/IP Port Monitor 🛛 🛛 💽 🔯 |                      |  |
|------------------------------------------------|----------------------|--|
| Port Settings                                  |                      |  |
| Port Name:                                     | IP 192,170.0.20      |  |
| Printer Name or IP Address:                    | 192,170.0.20         |  |
| Protocol                                       |                      |  |
| <u>○ B</u> aw                                  | <u>⊙</u> <u>L</u> PR |  |
| - Raw Settings                                 |                      |  |
|                                                |                      |  |
| LPR Settings                                   |                      |  |
| <u>Q</u> ueue Name: Ip                         |                      |  |
| LPR Byte Counting Enabled                      |                      |  |
| SNMP Status Enabled                            |                      |  |
| Community Name: public                         |                      |  |
| SNMP <u>D</u> evice Index: 1                   |                      |  |
|                                                |                      |  |
|                                                | OK Cancel            |  |

• This screen will show you information about your printer.

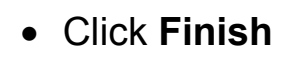

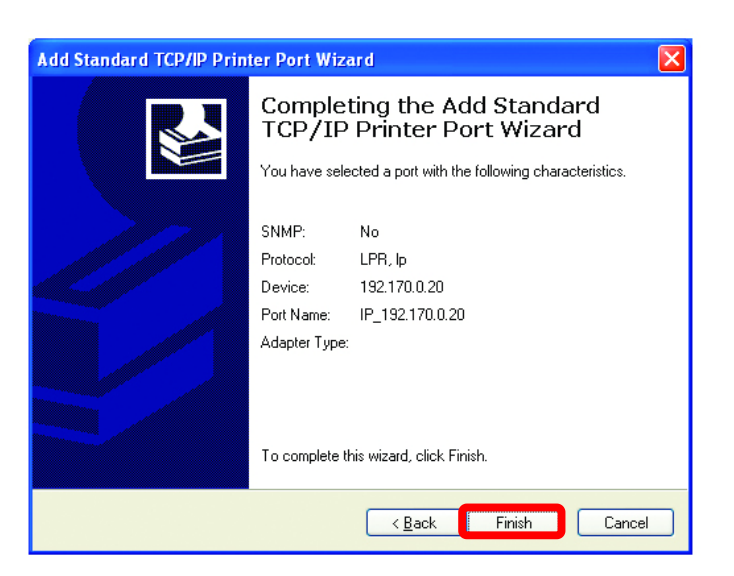

- Select the printer you are adding from the list of **Printers**.
- Insert the printer driver disk that came with your printer.
- Click Have Disk

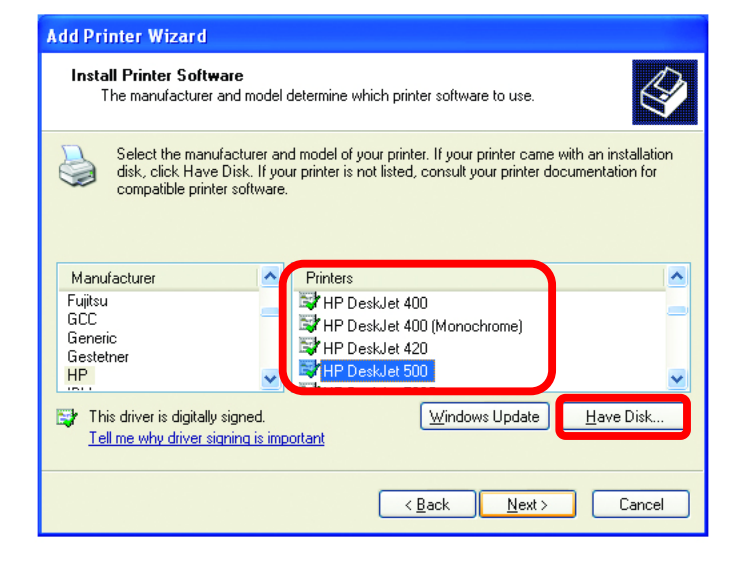

If the printer driver is already installed,

 Select Keep existing driver

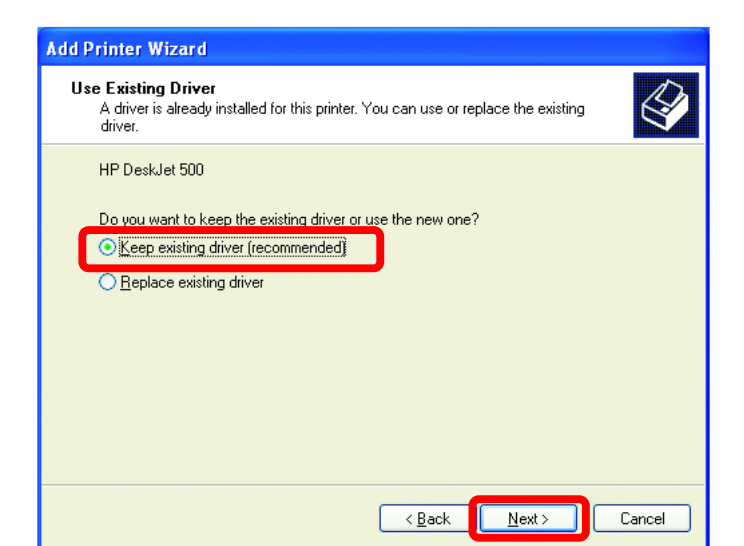

• Click Next

• You can rename your printer if you choose. It is optional.

Please remember the name of your printer. You will need this information when you use the **Add Printer Wizard** on the other computers on your network.

- Click Next
- Select **Yes**, to print a test page.

| Add Printer Wizard                                                                                                    |
|----------------------------------------------------------------------------------------------------|
| Name Your Printer<br>You must assign a name to this printer.                                                                                                    |
| Type a name for this printer. Because some programs do not support printer and server<br>name combinations of more than 31 characters, it is best to keep the name as short as<br>possible.<br>Printer name:<br>HP DeskJet 500 |
| < <u>Back</u> Cancel                                                                                                    |

| Add Printer Wizard                                                                               |
|--------------------------------------------------------------------------------------------------|
| Print Test Page<br>To confirm that the printer is installed properly, you can print a test page. |
| Doyou want to print a test page?<br>● Yes<br>● No                                                |
| < <u>₿</u> ack <u>N</u> ext > Cancel                                                             |

• Click Next

*This screen will display information about your printer.* 

- Click **Finish** to complete the addition of the printer.
- Please run the Add Printer Wizard on all the computers on your network in order to share the printer.

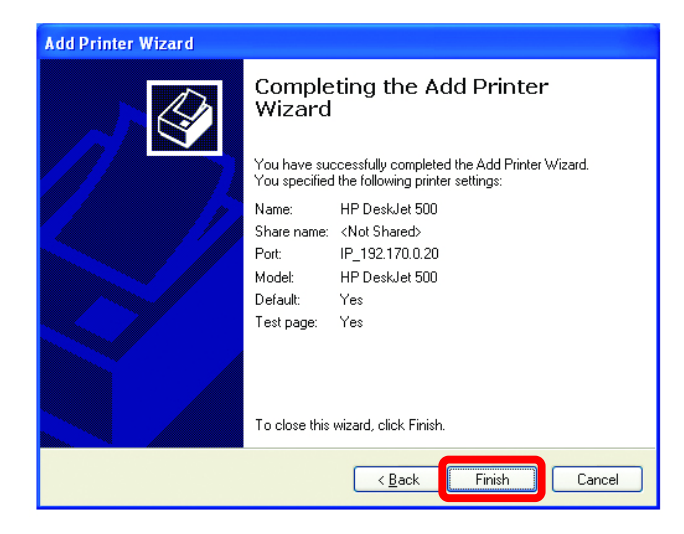

Note: You must run the **Network Setup Wizard** on all the computers on your network before you run the **Add Printer Wizard**.

#### Networking Basics Other Tasks

For help with other tasks in home or small office networking, see **Using the Shared Documents** folder and **Sharing files and folders** in the **Help and Support Center** in Microsoft Windows XP.

# 8. Technical Specifications

#### Standards:

- IEEE 802.11b
- WiFi Certified

#### Adapter Type:

• PC Cardbus slot

#### System Requirements:

• Laptop with Cardbus Controller

#### Supported Operating Systems:

- Windows XP (WHQL)
- Windows 2000
- Windows Me
- Windows 98SE

#### **Data Security:**

• 64 or 128-bit WEP (Wired Equivalent Privacy) Encryption

#### Data Rate: Mbps/channel

- 11 : CCK
- 5.5 : CCK
- 2 : QPSK
- 1 : BPSK

#### Key Management:

• Automatic Dynamic Key Allocation (ADKA) through public key

#### Range:

• Indoors – up to 328 feet (100 meters)

#### Diagnostic LED:

- Link solid green light indicates a connection to the network
- Activity amber light indicates Activity on the network

#### **Power Specifications:**

• Operating Voltage: 3.3V

#### **Network Architecture:**

 Supports Ad-Hoc Mode (Peer-to-Peer without Access Point) or Infrastructure Mode (Communications to wired networks via Access Points with Roaming)

#### Antenna:

- Internal patch antenna supporting diversity
- Mobility: Seamless roaming across cell boundaries within access point range

#### **Frequency Range:**

• 2.4 – 2.4835 GHz, Direct Sequence Spread Spectrum (DSSS)

#### **Operating Channels:**

- 1-11 United States (FCC)
- 1-11 Canada (DOC)
- 1-14 Japan (MKK)
- 1-13 Europe (Except Spain and France) (ETSI)

#### **Physical Dimensions:**

- L = 4.50 inches (114 mm)
- W = 2.25 inches (54 mm)
- H = .25 inches (6 mm)

#### Temperature:

- Operating Temperature: 14°F to 131°F (-10°C to 55°C)
- Storage Temperature: -4°F to 167°F (-20°C to 75°C)

#### Humidity:

• Maximum up to 95% Non-condensing

#### Emissions:

- FCC
- CE

Safety: UL

# 9. Contacting Technical Support

You can find the most recent software and user documentation on the D-Link website.

D-Link provides free technical support for customers within the United States for the duration of the warranty period on this product.

U.S. customers can contact D-Link technical support through our web site, or by phone.

#### D-Link Technical Support over the Telephone:

(877) 453-5465 24 hours a day, seven days a week.

#### D-Link Technical Support over the Internet:

http://support.dlink.com

When contacting technical support, please provide the following information:

- Serial number of the unit
- Model number or product name
- Software type and version number

# **10. Warranty and Registration**

Subject to the terms and conditions set forth herein, D-Link Systems, Inc. ("D-Link") provides this Limited warranty for its product only to the person or entity that originally purchased the product from:

- D-Link or its authorized reseller or distributor and
- Products purchased and delivered within the fifty states of the United States, the District of Columbia, U.S. Possessions or Protectorates, U.S. Military Installations, addresses with an APO or FPO.

*Limited Warranty:* D-Link warrants that the hardware portion of the D-Link products described below will be free from material defects in workmanship and materials from the date of original retail purchase of the product, for the period set forth below applicable to the product type ("Warranty Period"), except as otherwise stated herein.

1-Year Limited Warranty for the Product(s) is defined as follows:

- Hardware (excluding power supplies and fans) One (1) Year
- Power Supplies and Fans One (1) Year
- Spare parts and spare kits Ninety (90) days

D-Link's sole obligation shall be to repair or replace the defective Hardware during the Warranty Period at no charge to the original owner or to refund at D-Link's sole discretion. Such repair or replacement will be rendered by D-Link at an Authorized D-Link Service Office. The replacement Hardware need not be new or have an identical make, model or part. D-Link may in its sole discretion replace the defective Hardware (or any part thereof) with any reconditioned product that D-Link reasonably determines is substantially equivalent (or superior) in all material respects to the defective Hardware. Repaired or replacement Hardware will be warranted for the remainder of the original Warranty Period from the date of original retail purchase. If a material defect is incapable of correction, or if D-Link determines in its sole discretion that it is not practical to repair or replace the defective Hardware, the price paid by the original purchaser for the defective Hardware will be refunded by D-Link upon return to D-Link of the defective Hardware. All Hardware (or part thereof) that is replaced by D-Link, or for which the purchase price is refunded, shall become the property of D-Link upon replacement or refund.

*Limited Software Warranty:* D-Link warrants that the software portion of the product ("Software") will substantially conform to D-Link's then current functional specifications for the Software, as set forth in the applicable documentation, from the date of original retail purchase of the Software for a period of ninety (90) days ("Warranty Period"), provided that the Software is properly installed on approved hardware and operated as contemplated in its documentation. D-Link further warrants that, during the Warranty Period, the magnetic media on which D-Link delivers the Software will be free of physical defects. D-Link's sole obligation shall be to replace the non-conforming Software (or defective media) with software that substantially conforms to D-Link's functional specifications for the Software or to refund at D-Link's sole discretion. Except as otherwise agreed by D-Link in writing, the replacement Software is provided only to the original licensee, and is subject to the terms and conditions of the license granted by D-Link for the Software. Software will be warranted for the remainder of the original Warranty Period from the date or original retail purchase. If a material non-conformance is incapable of correction, or if D-Link determines in its sole discretion that it is not practical to replace the non-conforming Software, the price paid by the original licensee for the non-conforming Software will be refunded by D-Link; provided that the nonconforming Software (and all copies thereof) is first returned to D-Link. The license granted respecting any Software for which a refund is given automatically terminates.

**Non-Applicability of Warranty:** The Limited Warranty provided hereunder for hardware and software of D-Link's products will not be applied to and does not cover any refurbished product and any product purchased through the inventory clearance or liquidation sale or other sales in which D-Link, the sellers, or the liquidators expressly disclaim their warranty obligation pertaining to the product and in that case, the product is being sold "As-Is" without any warranty whatsoever including, without limitation, the Limited Warranty as described herein, notwithstanding anything stated herein to the contrary.

**Submitting A Claim**: The customer shall return the product to the original purchase point based on its return policy. In case the return policy period has expired and the product is within warranty, the customer shall submit a claim to D-Link as outlined below:

• The customer must submit with the product as part of the claim a written description of the Hardware defect or Software nonconformance in sufficient detail to allow D-Link to confirm the same.

- The original product owner must obtain a Return Material Authorization ("RMA") number from the Authorized D-Link Service Office and, if requested, provide written proof of purchase of the product (such as a copy of the dated purchase invoice for the product) before the warranty service is provided.
- After an RMA number is issued, the defective product must be packaged securely in the original or other suitable shipping package to ensure that it will not be damaged in transit, and the RMA number must be prominently marked on the outside of the package. Do not include any manuals or accessories in the shipping package. D-Link will only replace the defective portion of the Product and will not ship back any accessories.
- The customer is responsible for all in-bound shipping charges to D-Link. No Cash on Delivery ("COD") is allowed. Products sent COD will either be rejected by D-Link or become the property of D-Link. Products shall be fully insured by the customer and shipped to **D-Link Systems, Inc., 53 Discovery Drive, Irvine, CA 92618**. D-Link will not be held responsible for any packages that are lost in transit to D-Link. The repaired or replaced packages will be shipped to the customer via UPS Ground or any common carrier selected by D-Link, with shipping charges prepaid. Expedited shipping is available if shipping charges are prepaid by the customer and upon request.

D-Link may reject or return any product that is not packaged and shipped in strict compliance with the foregoing requirements, or for which an RMA number is not visible from the outside of the package. The product owner agrees to pay D-Link's reasonable handling and return shipping charges for any product that is not packaged and shipped in accordance with the foregoing requirements, or that is determined by D-Link not to be defective or non-conforming.

*What Is Not Covered:* This limited warranty provided by D-Link does not cover: Products, if in D-Link's judgment, have been subjected to abuse, accident, alteration, modification, tampering, negligence, misuse, faulty installation, lack of reasonable care, repair or service in any way that is not contemplated in the documentation for the product, or if the model or serial number has been altered, tampered with, defaced or removed; Initial installation, installation and removal of the product for repair, and shipping costs; Operational adjustments covered in the operating manual for the product, and normal maintenance; Damage that occurs in shipment, due to act of God, failures due to power surge, and cosmetic damage; Any hardware, software, firmware or other products or services provided by anyone other than D-Link; Products that have been purchased from inventory clearance or liquidation sales or other sales in which D-Link, the sellers, or the liquidators expressly disclaim their warranty obligation pertaining to the product. Repair by anyone other than D-Link or an Authorized D-Link Service Office will void this Warranty.

**Disclaimer of Other Warranties:** EXCEPT FOR THE LIMITED WARRANTY SPECIFIED HEREIN, THE PRODUCT IS PROVIDED "AS-IS" WITHOUT ANY WARRANTY OF ANY KIND WHATSOEVER INCLUDING, WITHOUT LIMITATION, ANY WARRANTY OF MERCHANTABILITY, FITNESS FOR A PARTICULAR PURPOSE AND NON-INFRINGEMENT. IF ANY IMPLIED WARRANTY CANNOT BE DISCLAIMED IN ANY TERRITORY WHERE A PRODUCT IS SOLD, THE DURATION OF SUCH IMPLIED WARRANTY SHALL BE LIMITED TO NINETY (90) DAYS. EXCEPT AS EXPRESSLY COVERED UNDER THE LIMITED WARRANTY PROVIDED HEREIN, THE ENTIRE RISK AS TO THE QUALITY, SELECTION AND PERFORMANCE OF THE PRODUCT IS WITH THE PURCHASER OF THE PRODUCT.

*Limitation of Liability:* TO THE MAXIMUM EXTENT PERMITTED BY LAW, D-LINK IS NOT LIABLE UNDER ANY CONTRACT, NEGLIGENCE, STRICT LIABILITY OR OTHER LEGAL OR EQUITABLE THEORY FOR ANY LOSS OF USE OF THE PRODUCT, INCONVENIENCE OR DAMAGES OF ANY CHARACTER, WHETHER DIRECT, SPECIAL, INCIDENTAL OR CONSEQUENTIAL (INCLUDING, BUT NOT LIMITED TO, DAMAGES FOR LOSS OF GOODWILL, LOSS OF REVENUE OR PROFIT, WORK STOPPAGE, COMPUTER FAILURE OR MALFUNCTION, FAILURE OF OTHER EQUIPMENT OR COMPUTER PROGRAMS TO WHICH D-LINK'S PRODUCT IS CONNECTED WITH, LOSS OF INFORMATION OR DATA CONTAINED IN, STORED ON, OR INTEGRATED WITH ANY PRODUCT RETURNED TO D-LINK FOR WARRANTY SERVICE) RESULTING FROM THE USE OF THE PRODUCT, RELATING TO WARRANTY SERVICE, OR ARISING OUT OF ANY BREACH OF THIS LIMITED WARRANTY, EVEN IF D-LINK HAS BEEN ADVISED OF THE POSSIBILITY OF SUCH DAMAGES. THE SOLE REMEDY FOR A BREACH OF THE DEFECTIVE OR NON-CONFORMING PRODUCT. THE MAXIMUM LIABILITY OF D-LINK UNDER THIS WARRANTY IS LIMITED TO THE PURCHASE PRICE OF THE PRODUCT COVERED BY THE WARRANTY. THE FOREGOING EXPRESS WRITTEN WARRANTIES AND REMEDIES ARE EXCLUSIVE AND ARE IN LIEU OF ANY OTHER WARRANTIES OR REMEDIES, EXPRESS, IMPLIED OR STATUTORY

**Governing Law**: This Limited Warranty shall be governed by the laws of the State of California. Some states do not allow exclusion or limitation of incidental or consequential damages, or limitations on how long an implied warranty lasts, so the foregoing limitations and exclusions may not apply. This limited warranty provides specific legal rights and the product owner may also have other rights which vary from state to state.

**Trademarks:** D-Link is a registered trademark of D-Link Systems, Inc. Other trademarks or registered trademarks are the property of their respective manufacturers or owners.

**Copyright Statement:** No part of this publication or documentation accompanying this Product may be reproduced in any form or by any means or used to make any derivative such as translation, transformation, or adaptation without permission from D-Link Corporation/D-Link Systems, Inc., as stipulated by the United States Copyright Act of 1976. Contents are subject to change without prior notice. Copyright<sup>®</sup> 2002 by D-Link Corporation/D-Link Systems, Inc. All rights reserved.

Register your D-Link product online at http://support.dlink.com/register/

#### Federal Communication Commission Interference Statement

This equipment has been tested and found to comply with the limits for a Class B digital device, pursuant to Part 15 of the FCC Rules. These limits are designed to provide reasonable protection against harmful interference in a residential installation. This equipment generates, uses and can radiate radio frequency energy and, if not installed and used in accordance with the instructions, may cause harmful interference to radio communications. However, there is no guarantee that interference will not occur in a particular installation. If this equipment does cause harmful interference to radio or television reception, which can be determined by turning the equipment off and on, the user is encouraged to try to correct the interference by one of the following measures:

- Reorient or relocate the receiving antenna.
- Increase the separation between the equipment and receiver.
- Connect the equipment into an outlet on a circuit different from that to which the receiver is connected.
- Consult the dealer or an experienced radio/TV technician for help.

FCC Caution: To assure continued compliance, (example - use only shielded interface cables when connecting to computer or peripheral devices) any changes or modifications not expressly approved by the party responsible for compliance could void the user's authority to operate this equipment.

This device complies with Part 15 of the FCC Rules. Operation is subject to the following two conditions: (1) This device may not cause harmful interference, and (2) this device must accept any interference received, including interference that may cause undesired operation.

#### **IMPORTANT NOTE:**

#### FCC Radiation Exposure Statement:

This equipment complies with FCC radiation exposure limits set forth for an uncontrolled environment. End-users must follow the specific operating instructions for satisfying RF exposure compliance.

This transmitter must not be co-located or operating in conjunction with any other antenna or transmitter.